## Arbejdsgangsbeskrivelse:

# Fraværsansvarliges og leders ferieoverblik over medarbejdere (ferieplan)

#### <u>Målgruppe</u>

• Fraværsansvarlige og leder, som ønsker et overblik over medarbejderes ferie og fravær

### Se overblik

For at tilgå oversigten over dine medarbejderes ferie tilgå Reports

- Åben rapporten "Ferieplan"
- Department: Vælg dit institut, ved at klikke på drop down
- søg tast omk. sted + søg
- vælg de omkostningssteder, der skal bruges og flyt dem over i valgte

| Tilgængelig Valgte<br>Navn Starter med ♥ 915<br>Sog Porskel på store og små bogstaver<br>Værdi<br>91502 Personale (incl. Psykologijenesten) 9150221 ch 91502201 Arbejdsmiljø×ntoret 9150203 Arbejdsmiljøknotret 915030 Organisation og rekruttering 91503 Organisation og rekruttering 91503 Organisation og rekruttering 9150 Organisation og rekruttering 9150 Organisation og rekruttering 9150 Organisation og rekruttering 9150 Organisation og rekruttering 9150 Organisation og rekruttering 9150 Organisation og rekruttering 9150 Organisation og rekruttering 9150 Organisation og rekruttering 9150 Organisation og rekruttering 9150 Organisation og rekruttering 9150 Organisation og rekruttering 9150 Organisation og rekruttering 9150 Organisation Organisation og rekruttering 9150 Organisation Organisation O |                                                                                                    |                                                                                                    |           |                                                   | 6 |
|----------------------------------------------------------------------------------------------------|----------------------------------------------------------------------------------------------------|----------------------------------------------------------------------------------------------------|-----------|---------------------------------------------------|---|
| 9150302 Konsulentteamet     Fjern alle       9150303 Kompetence     9150304 International Staff Office       9150305 Gender Equality Team (GET)     91504 Digitalisering       9150401 ESDH-sekretariatet     9150401 ESDH-sekretariatet                                                                                                    | Ilgængelig<br>Navn Starter m<br>Sog<br>Værdi<br>915020 Persona<br>9150202 Len<br>9150202 Len<br>9150202 Len<br>9150202 Len<br>9150301 Stab<br>9150301 Stab<br>9150301 Stab<br>9150301 Stab<br>9150303 Komp<br>9150304 Interm<br>9150305 Gendd<br>91504 Digitalise<br>9150401 ESDH | ed  915 Groskel på store og små bogstaver e og Arbejdsmiljø nale (incl. Psykologtjenesten) smiljøkontoret stion og rekruttering lentteamet etence ational Staff Office er Equality Team (GET) ering -sekretariatet | Flyt alle | Valgte<br>915 HR-service<br>91500 HR-service (00) |   |

- OK
- Vælg ferieperiode fra og til
- Vælg ferietyper
- Anvend

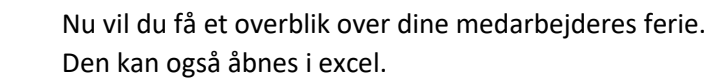

#### Eksempel:

| еперіан         |                     |                     |                |                |           |           |                            |       |                 |                            |
|-----------------|---------------------|---------------------|----------------|----------------|-----------|-----------|----------------------------|-------|-----------------|----------------------------|
| De              | epartment 915 SDU   | HR;91501 Staben;9 v | Ferie          | fra 01-09-2021 | tio       | Ferie in  | itil 31-12-2022            | Ċo    | Ferietype Ferie | <ul> <li>Anveno</li> </ul> |
| eder-ferieovers | igt - d Excel       |                     |                |                |           |           |                            |       |                 |                            |
| SDU             | -                   |                     | Ra             | apport         |           |           | Dato: 2022-<br>Side 1 af 1 | 04-28 |                 |                            |
|                 |                     |                     | Leder-fe       | rieoversigt    |           |           |                            |       |                 |                            |
| Feri            | e                   |                     |                |                |           |           |                            |       |                 |                            |
| 1-09            | 2021 til 31-12-2022 |                     |                |                |           |           |                            |       |                 |                            |
|                 |                     |                     |                |                |           |           |                            |       |                 |                            |
| Medarbejdere    | og feriedage        |                     |                |                |           |           |                            |       |                 |                            |
| Navn            | Medarbejder-        | Ansættelse          | Institutionhed | Ferietype      | Ferie fra | Ferie til | Feriedage Status           |       |                 |                            |